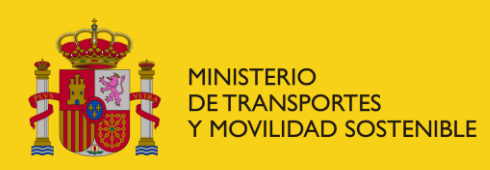

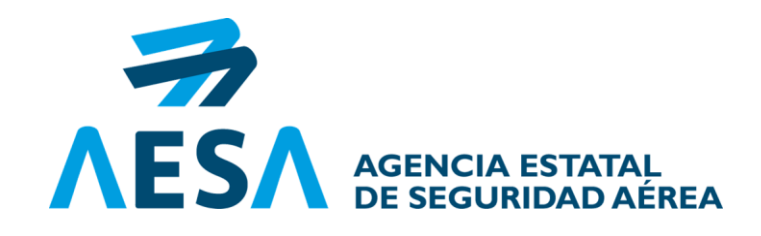

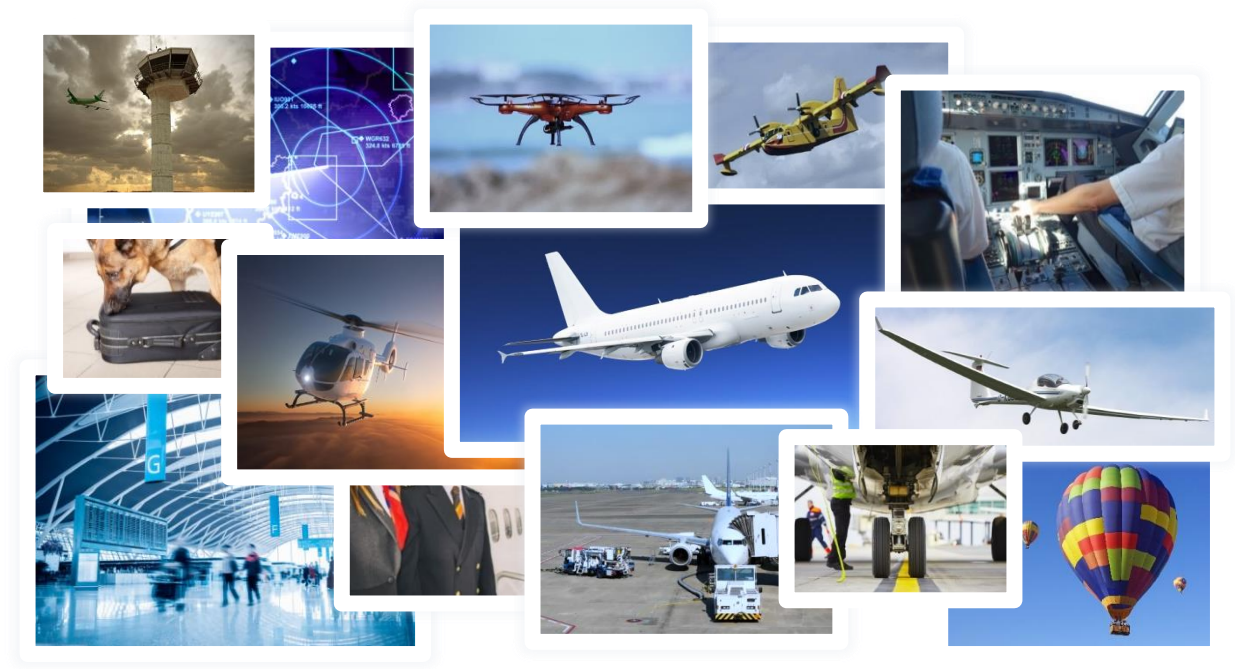

### Gestión de la Solicitud del Certificado TCP

Servicio de Licencias de Aviación General y TCP Madrid, 26-septiembre-2024

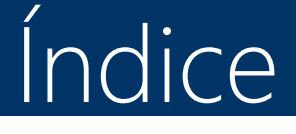

# Solicitud Específica Aspecto en Sede Electrónica Material Adicional de

Soporte

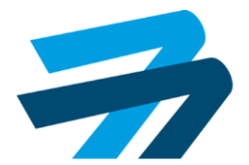

# Ventajas 1. Solicitud Específica

### 1. Más intuitiva para el administrado

- Se evita la necesidad de indicar qué trámite se está solicitando.
  - Anteriormente, a través de la solicitud general era necesario indicar los correspondientes Asunto, Expone, Solicita, Destinatario en AESA, etc.
- Se especifican los **documentos** a aportar para este proceso.
  - NIF/NIE/Pasaporte, Poder de representación, Autoliquidación de Tarifa, Acreditación de realización y superación de curso formación inicial (en operador aéreo), etc.
- Permite preseleccionar el **trámite** de que se trata.
  - Expedición Inicial, Reexpedición, Actualización de datos, Duplicados, Renuncias, etc.
- Es más **rápido** de cumplimentar.
  - Un proceso guiado y lógico que implica menos tiempo invertido por parte del administrado o su representante.
  - Se puede conocer el estado de tramitación del expediente.

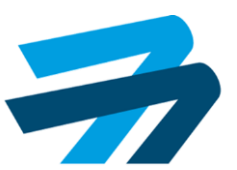

# Ventajas 1. Solicitud Específica

### 2. Más eficiente para AESA

- ✓ Mayor eficiencia de tramitación del expediente.
- ✓ Automatización de las notificaciones al usuario.
- ✓ Visión global del estado del expediente.
- Flexibilidad para la tramitación del expediente por parte de múltiples gestores.

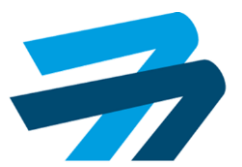

### 1. Ejemplo de Solicitud

Ejemplo

En la parte inferior de la web de AESA seleccionar sede electrónica

Servicios

a)

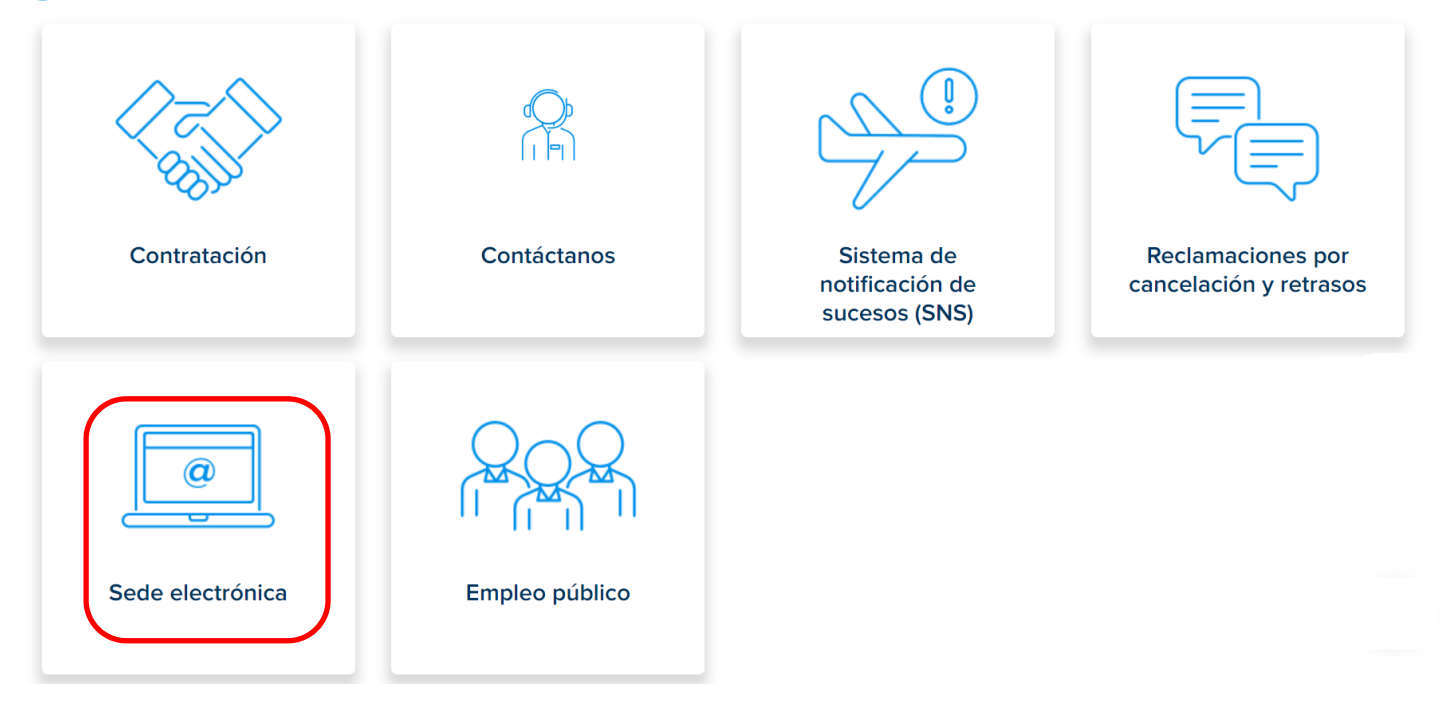

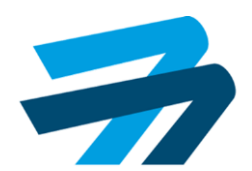

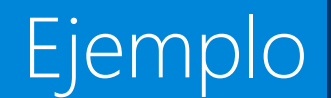

#### b) Como ámbito seleccionamos "Licencias y medicina aeronáutica"

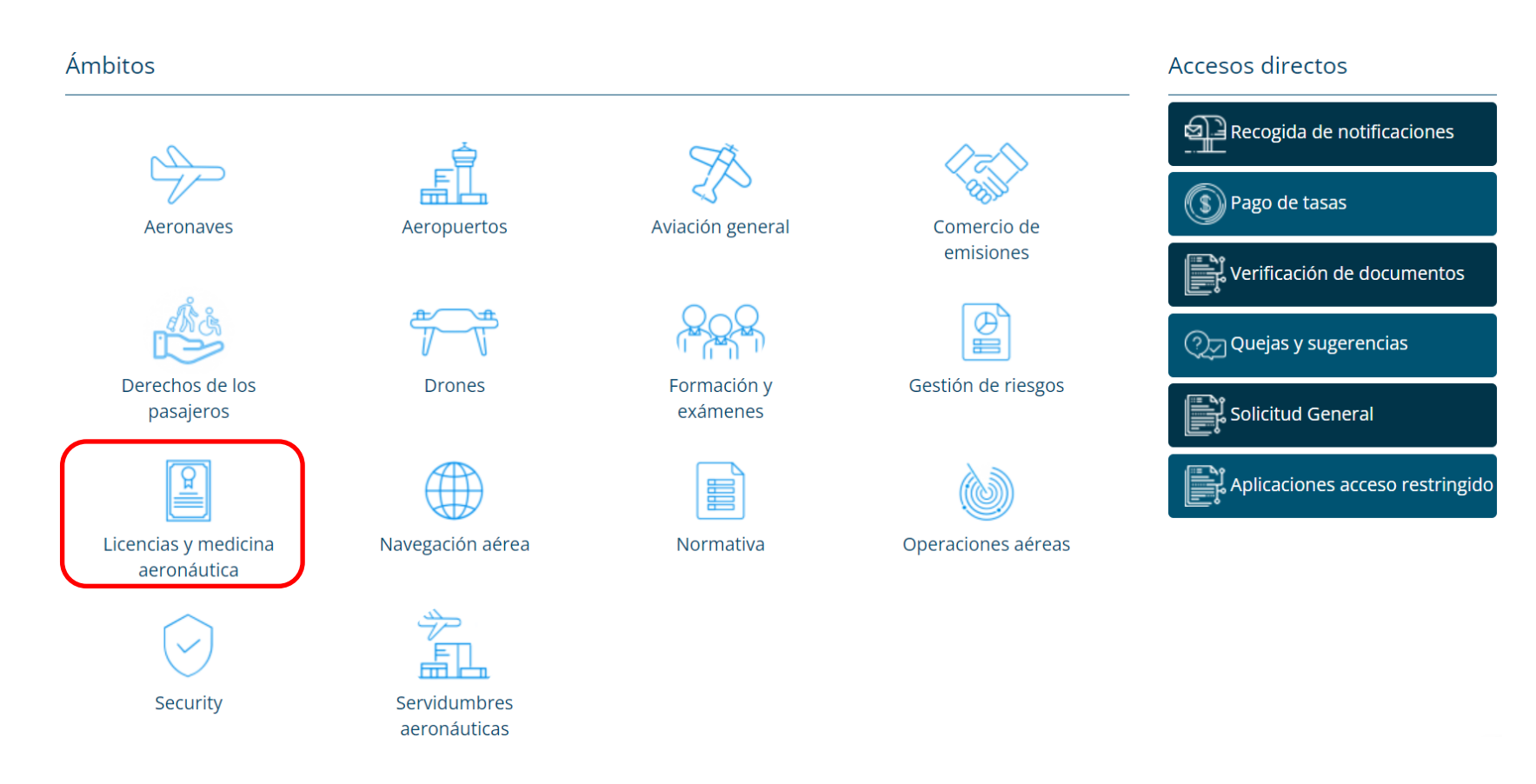

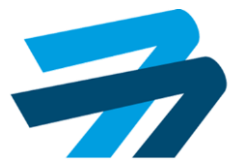

c) En el catálogo de procedimientos buscamos por "nombre" la solicitud que nos interesa: "Gestión de Certificado de Tripulante de Cabina de pasajeros (TCP)"

#### Licencias y medicina aeronáutica

Ejemplo

A continuación se muestran los procedimientos administrativos y servicios relacionados con profesionales del sector aéreo. Seleccione el procedimiento administrativo o servicio que desee para obtener información sobre el mismo o realizar el trámite por medios electrónicos.

#### Catálogo de procedimientos y servicios

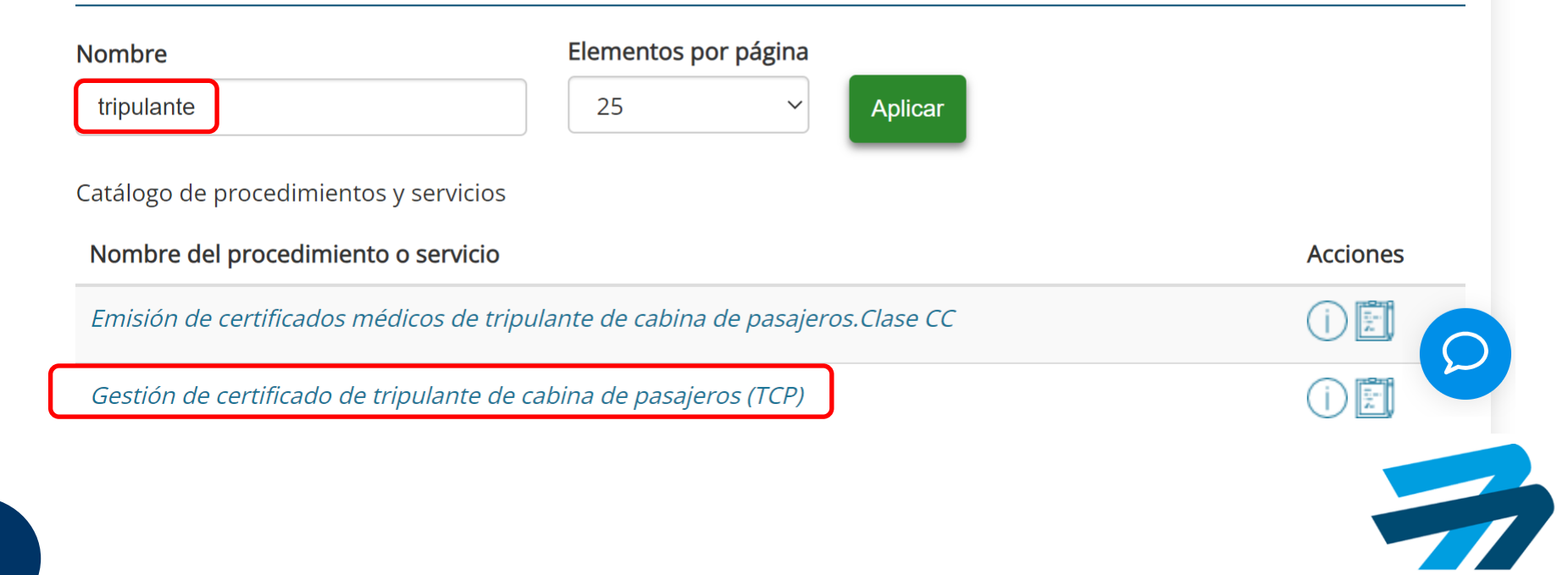

### 2. Aspecto en Sede

#### d) Seleccionamos "Trámite online" y accedemos a la oficina virtual a través del método preferido

#### Descripción general

#### Si ya dispone de un certificado de TCP, puede consultar la información de su certificado en la sección Licencias y Certificados.

Con este procedimiento se puede llevar a cabo:

- La solicitud de la emisión de un certificado TCP, tanto si la formación ha sido realizada en una organización de formación o en un operador de transporte aéreo.
- Solicitar una reexpedición de un certificado TCP, tanto si la formación ha sido realizada en una organización de formación o en un operador de transporte aéreo.
- Actualizar los datos personales asociados a su certificado TCP.
- Solicitar una actualización de su certificado en papel a un formato digital. Debido a que ya no se emiten certificados en papel, en caso de pérdida, deterioro o extracción del certificado en papel, el nuevo certificado será emitido en formato digital.
- Solicitar la renuncia al certificado de TCP.

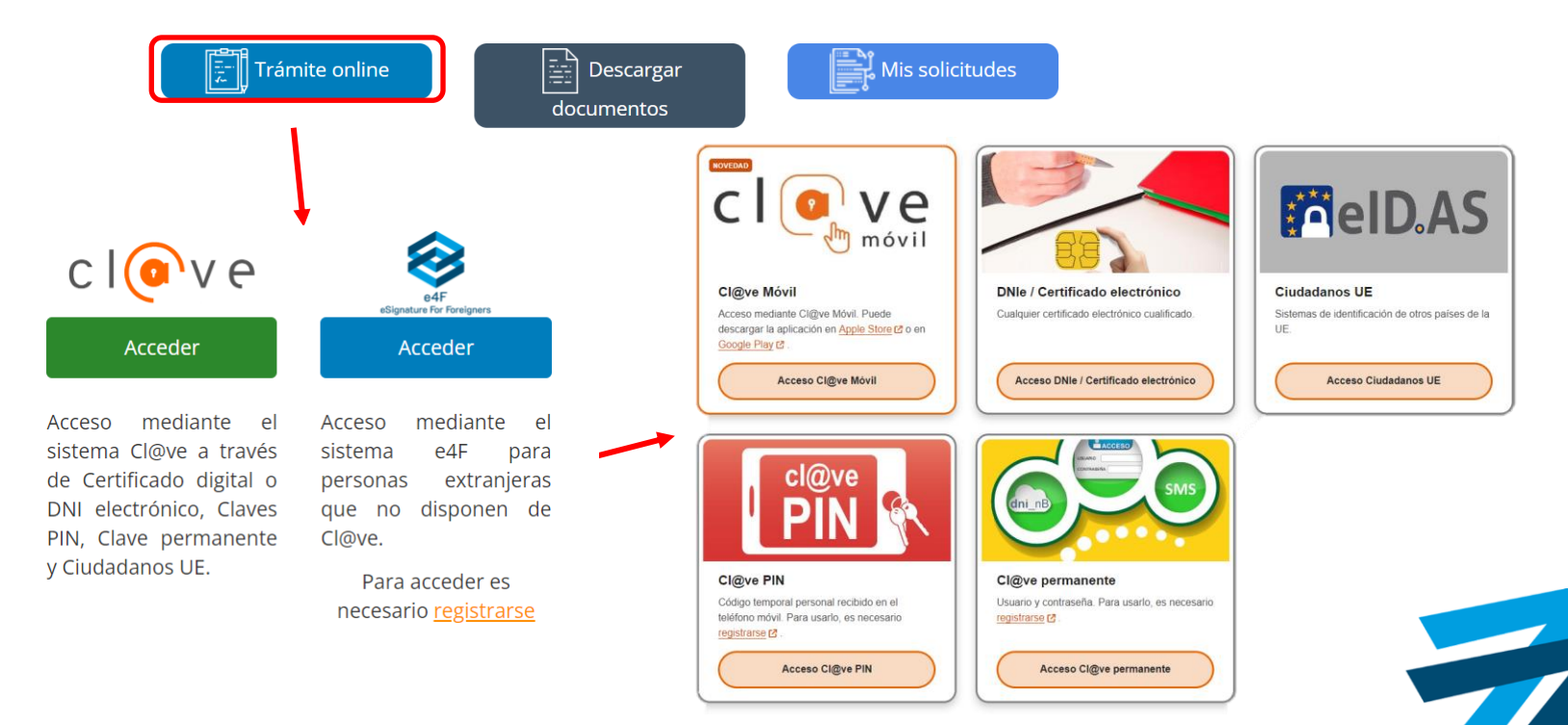

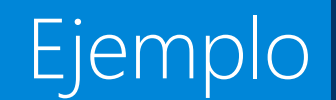

e) Podremos iniciar una nueva solicitud, continuar con una anterior o revisar solicitudes ya realizadas (ej. "Nueva Solicitud")

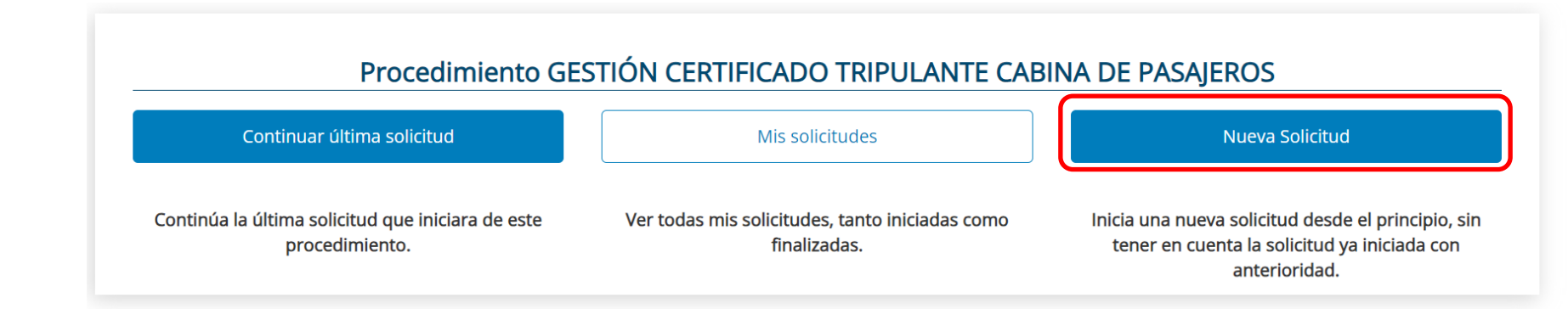

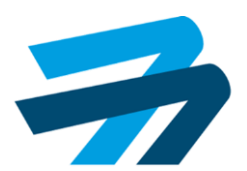

### 2. Aspecto en Sede

Tras el paso anterior, se llega a la pestaña "Datos interesado", habiendo de cumplimentar los campos que quedan por rellenar. Si se actuara como representante, se deberá incluir la información del futuro titular del certificado TCP. Para continuar pulsamos "Siguiente".

|            | Tipo de persona:                                                                                 | Tipo de documento de identidad                                                                                       | Documen                      | to de identidad                     | Nacido en                                           |
|------------|--------------------------------------------------------------------------------------------------|----------------------------------------------------------------------------------------------------|------------------------------|-------------------------------------|-----------------------------------------------------|
|            | Física                                                                                           | NIF                                                                                                    | ~ 000000                     | 1001                                | ESPAÑA                                              |
|            | Nombre:                                                                                          | Primer apellido:                                                                                                    | Segundo                      | apellido:                           | Genero:                                             |
|            | JUAN                                                                                             | GARCÍA                                                                                                    | GARCÍA                       |                                     | Hombre                                              |
|            | Fecha de nacimiento:                                                                             | Nacionalidad'                                                                                                    |                              |                                     |                                                     |
|            | 00/00/19XX                                                                                       | ESPAÑA                                                                                                    | -                            |                                     |                                                     |
|            |                                                                                                  |                                                                                                    |                              |                                     |                                                     |
|            | Marque esta opción si actúa como represe                                                         | ntante                                                                                                    |                              |                                     |                                                     |
|            | Medio de notificación deseado a efectos                                                          | de comunicaciones                                                                                                    |                              |                                     |                                                     |
|            | La Agencia Estatal de Seguridad Aérea (AESA) in<br>39/2015, de 1 de octubre, del Procedimiento A | nforma a todas las empresas y entidades españolas o con sed<br>dministrativo Común de las Administraciones Públicas. | e en España que, desde el 18 | 8 de mayo de 2020, solamente se adn | nitirán los trámites realizados telemáticamente, en |
|            | Comparecencia en sede electrónica                                                                |                                                                                                    |                              |                                     |                                                     |
|            |                                                                                                  |                                                                                                    |                              |                                     |                                                     |
|            | Medios de contacto:                                                                              |                                                                                                    | Talafana                     | <b>F</b> <sup>11</sup>              |                                                     |
|            | Telerono novil:                                                                                  |                                                                                                    | Telefono                     | FIJO:                               |                                                     |
|            |                                                                                                  |                                                                                                    |                              |                                     |                                                     |
|            | Ehail (*):                                                                                       |                                                                                                    | Fax:                         |                                     |                                                     |
|            | XXXXXX@seguridadaerea.es                                                                         |                                                                                                    |                              |                                     |                                                     |
|            | <ul> <li>Marque esta opción si desea indicar una di</li> </ul>                                   | rección postal                                                                                                    |                              |                                     |                                                     |
|            | 🗹 Usar estos datos de contacto, como los d                                                       | latos de contacto por defecto.                                                                                       |                              |                                     |                                                     |
|            | Datos Obligatorios (*):                                                                          |                                                                                                    |                              |                                     |                                                     |
|            | Rellenar Número o Punto km (*1):                                                                 |                                                                                                    |                              |                                     |                                                     |
|            | Salir                                                                                            |                                                                                                    |                              | Anterior                            | Siguiente                                           |
|            |                                                                                                  |                                                                                                    |                              |                                     |                                                     |
| ×          |                                                                                                  |                                                                                                    |                              |                                     |                                                     |
| Marque est | a opción si actúa como repi                                                                      | resentante                                                                                                    |                              |                                     |                                                     |
|            |                                                                                                  |                                                                                                    |                              |                                     |                                                     |
| Datas dal  | Titular                                                                                          |                                                                                                    |                              |                                     | ¥                                                   |
| Datus del  | nulai.                                                                                           |                                                                                                    |                              |                                     |                                                     |
|            |                                                                                                  |                                                                                                    |                              | Siguiente                           |                                                     |
| Doproconta | ciones disponibles                                                                               |                                                                                                    |                              |                                     |                                                     |

e)

# 2. Aspecto en Sede

Firma

g) Al llegar a la pestaña "Datos solicitud" deberemos:

Datos interesado

Datos solicitud

Seleccionar el trámite que deseamos realizar.

Indique el motivo general de su solicitud \*

|   | Seleccione                                                         |
|---|--------------------------------------------------------------------|
| ſ | Seleccione                                                         |
| Ī | ACTUALIZACION DATOS PERSONALES                                     |
|   | DUPLICADO (ACTUALIZACIÓN A CERTIFICADO ELECTRÓNICO)                |
|   | EXPEDICIÓN INICIAL (ENTRENAMIENTO EN OPERADOR DE TRANSPORTE AÉREO) |
|   | EXPEDICIÓN INICIAL (ENTRENAMIENTO EN ORGANIZACIÓN DE FORMACIÓN)    |
|   | RE-EXPEDICIÓN (ENTRENAMIENTO EN OPERADOR DE TRANSPORTE AÉREO)      |
|   | RE-EXPEDICIÓN (ENTRENAMIENTO EN ORGANIZACIÓN DE FORMACIÓN)         |
|   | RENUNCIA AL CERTIFICADO DE TCP                                     |

#### Añadir datos complementarios del titular del certificado TCP.

| País nacimiento *  |   |
|--------------------|---|
| España             | • |
| ugar nacimiento *  |   |
| Madrid             |   |
| echa nacimiento: * |   |
|                    | = |

### Rellenar los datos asociados al certificado TCP (obligatorios con asterisco \*) Correo electrónico: \* País: \* Municipio: \*

Datos personales - Teléfono fijo: \*

Tipo de dirección: \*

Código postal: \*

Provincia: \*

Tipo de vía: \*

Nombre de la vía: \*

 Para continuar la solicitud, pulsaremos "siguiente" en la parte inferior de la pantalla.

Siguiente

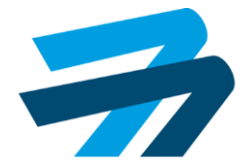

# 2. Aspecto en Sede

Siguiente

Firma

- Continuamos en la pestaña "Datos solicitud" Datos solicitud h) Datos interesado y ahora se requiere añadir la siguiente información complementaria:
  - Organización/operador donde hemos realizado el curso de entrenamiento. En caso de que no aparezca el nombre deseado en la lista desplegable, seleccionaremos "Otros" en la misma, y lo cumplimentaremos en el campo correspondiente.

| Organización de formación/Operador de transporte aéreo |                                                             |
|--------------------------------------------------------|-------------------------------------------------------------|
| Otros (Incluir los datos de la entidad)                | <ul> <li>Otros (Incluir los datos de la entidad)</li> </ul> |
|                                                        |                                                             |
| Seleccione                                             | Otro Organizacion de formación/Operador                     |
| Academia Lagasca-Serrano S.A.                          | MARIA ELENA DOS SANTOS GOMEZ de transporte aéreo: *         |
| AERO LINK AIR SERVICES S.L.                            | Marihuall Cadina Caraía                                     |
| AERODYNAMICS MÁLAGA S.L.                               | Mentxell Codina Garcia                                      |
| AEROMAX S.L.                                           | MEYTAQUISI                                                  |
| AEROSTAR ESCUELA DE FORMACIÓN AERONÁUTICA S.L.         | met in regione.                                             |
| AIR CITY CLASSIC S.L.                                  | Montserrat Alsina Rolg                                      |
| Air Crew School Canarias S.L.                          | Otros Parchije los datos de la entidad)                     |
| AIR HOSTESS SI                                         | Citos incluir los datos de la citidad)                      |

Fecha de finalización del curso de entrenamiento.

|    |    | ciniz cin |      |     |    | onto |
|----|----|-----------|------|-----|----|------|
|    |    |           |      |     |    |      |
| «  |    | Ма        | yo 2 | 024 |    | >>   |
| Lı | Ma | Mi        | Ju   | Vi  | Sa | Do   |
| 29 | 30 | 1         | 2    | 3   | 4  | 5    |
| 6  | 7  | 8         | 9    | 10  | 11 | 12   |
| 13 | 14 | 15        | 16   | 17  | 18 | 19   |
| 20 | 21 | 22        | 23   | 24  | 25 | 26   |
| 27 | 28 | 29        | 30   | 31  | 1  | 2    |

Código del examen asociado al curso de entrenamiento (no aplica al curso impartido por operadores aéreos)

Código de examen asignado al curso (no aplica en caso de entrenamiento en operador de transporte aéreo):

Para continuar la solicitud, pulsaremos "siguiente" en la parte inferior de la pantalla.

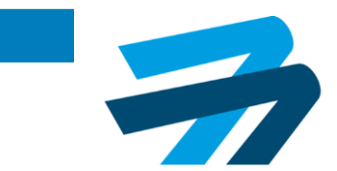

# 2. Aspecto en Sede

Siguiente

Firma

Datos solicitud

i) Todavía en la pestaña "Datos solicitud" Datos interesado deberemos adjuntar la documentación necesaria:

- Poder de representación (si se está actuando como representante).
- Documento identificativo (si se trata de una expedición inicial o una actualización de datos del certificado TCP). Los documentos identificativos válidos son: NIF, NIE o Pasaporte.
- Justificante de Autoliquidación de Tarifas.
- Acreditación de realización y superación del curso de formación inicial TCP emitido en los 60 meses anteriores a la presentación de la solicitud (solo si el curso es impartido por operadores aéreos).
- Denuncia por robo o extravío (si aplicara)

#### Documentación Nombre del documento Nombre del fichero Acciones Si aplica, poder de representación de la persona que actua en nombre del 📆 poder de representación.pdf 廁 interesado/a. NIF, NIE o Pasaporte en vigor (solo en caso de expedición inicial o actuación 📆 documento identificativo.pdf 廁 de datos del certificado) Autoliquidación de tarifa: - Tarifa 11 (expedición inicial o re-expedición) - Tarifa 勔 🛒 tasa.pdf 24 (actualización de datos o actualización a certificado digital) En caso de curso en operador aéreo, acreditación de realización y superación del curso de formación inicial para TCP emidido en los 60 meses 📆 certificado curso.pdf 廁 anteriores a la presentación de la solicitud. Denuncia por robo o extravío, si aplica. +

Para continuar la solicitud, pulsaremos "siguiente" en la parte inferior de la pantalla.

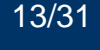

# 2. Aspecto en Sede

j) Por último, llegando a la pestaña "Datos solicitud" deberemos aceptar los siguientes consentimientos (marcar "si" sobre el campo que se encuentra con la opción "no" por defecto):

- Política de protección de datos.
- No se dispone de un certificado de TCP emitido por un Estado Miembro de EASA distinto de España.
- No se ha solicitado a otro Estado Miembro de EASA la emisión del certificado de TCP.
- No se dispone de un certificado de TCP emitido por otro Estado Miembro de EASA que haya sido suspendido o revocado.
- Los datos consignados en el formulario son correctos y completos y no se ha omitido ni falseado información que deba contener la solicitud.
- Se es conocedor que ante la omisión de datos relevantes o falsedad será de aplicación el Art.
   50 de la Ley de Seguridad Aérea.

Puede solicitar el acceso, la rectificación, oposición, supresión o limitación del tratamiento de los datos personales en el caso de que se den los requisitos establecidos en el Reglamento General de Protección de Datos, así como en la Ley Orgánica 3/2018, de 5 de diciembre, de Protección de Datos Personales y garantía de los derechos digitales, tal y como se indica en el apartado "<u>Ejercicio de los derechos de los interesados</u>" de la "**Política de privacidad y aviso legal**".

Para contactar con el DPD diríjase a la web AESA, en el enlace "Contacta con nosotros", seleccionando en el asunto: "Consultas al Delegado de Protección de Datos".

#### Declaración del solicitante

Declaro que no dispongo de un certificado de tripulante de cabina de pasajeros emitido por un Estado Miembro de EASA distinto de España.

Declaro que no he solicitado a otro Estado Miembro de EASA la emisión del certificado de tripulante de cabina de pasajeros.

Declaro que no dispongo de un certificado de tripulante de cabina de pasajeros emitido por otro Estado Miembro de EASA que haya sido suspendido o revocado

Declaro que los datos consignados en este formulario son correctos y completos y que no se ha omitido ni falseado información que deba contener esta Solicitud.

Declaro que soy conocedor que ante la omisión de datos relevantes o falsedad será de aplicación el Art. 50 de la Ley de Seguridad Aérea.

Para continuar la solicitud, pulsaremos "siguiente" en la parte inferior de la pantalla. Sí

# 2. Aspecto en Sede

k) Se llega ahora a la última pestaña, "Firma" Datos interesado Datos solicitud Firma donde se encuentra un resumen con los archivos aportados por el solicitante y un documento generado en pdf con los datos de la solicitud.

| Datos interesado D                                                                         | atos solicitud Firma                                                                                                |                                                                                            |                                                                                                    |
|--------------------------------------------------------------------------------------------|----------------------------------------------------------------------------------------------------|--------------------------------------------------------------------------------------------|----------------------------------------------------------------------------------------------------|
| Firmar v presentar solicitud                                                               |                                                                                                    |                                                                                            |                                                                                                    |
| A continuación se va a proceder a firm                                                     | ar los documentos que se muestran. Una vez realizado e:                                                             | te paso no podrá modificar ninguno de dichos documento                                     | . Por favor, compruebe que todos los datos se corresponden con los indicados por usted y puíse sobre el bosón "Presentar solicitud". |
| Documentación a presentar                                                                  |                                                                                                    |                                                                                            |                                                                                                    |
| Descripción                                                                                |                                                                                                    |                                                                                            | 11 Nombre                                                                                                    |
| DOCUMENTACIÓN EXPEDIENTE(*) :                                                              |                                                                                                    |                                                                                            | entificado curso pof                                                                                                    |
| DOCUMENTACIÓN EXPEDIENTE(*) :                                                              |                                                                                                    |                                                                                            | tasa pof                                                                                                    |
| DOCUMENTACIÓN EXPEDIENTE(*) :                                                              |                                                                                                    |                                                                                            | documento identificativo pdf                                                                                                    |
| DOCUMENTACIÓN EXPEDIENTE(*) :                                                              |                                                                                                    |                                                                                            | Representation.pdf                                                                                                    |
| SOLICITUD :                                                                                |                                                                                                    |                                                                                            | LPAS0.SOLICITUD INTERESADO.pdf                                                                                                    |
|                                                                                            |                                                                                                    |                                                                                            |                                                                                                    |
|                                                                                            | Salir                                                                                                    |                                                                                            | Anterior Presentar solicitud                                                                                                    |
|                                                                                            |                                                                                                    |                                                                                            |                                                                                                    |
|                                                                                            | la plataforma d                                                                                                    | e firma electrón                                                                           | ica.                                                                                                    |
|                                                                                            | Firma solic <mark>i</mark> tada                                                                                     | por test-gonce                                                                             | FIRma Electrónica - FIRe<br>Firma solicitada por test-gonce                                                                          |
| Selec                                                                                      | cione el sistema de fi                                                                                              | rma                                                                                        |                                                                                                    |
|                                                                                            |                                                                                                    |                                                                                            | Firma con certificado local                                                                                                    |
|                                                                                            |                                                                                                    |                                                                                            |                                                                                                    |
| cleve                                                                                      | autofirm@                                                                                                    | clove                                                                                      | Firmar                                                                                                    |
| Firma con Cl@ve Firma                                                                      | Firma con certificado local                                                                                         | Firma con Cl@ve Firma                                                                      |                                                                                                    |
| Utilice un certificado de firma<br>de Cl@ve o realice su<br>solicitud si no dispone de él. | Utilice un certificado<br>instalado en el almacén de<br>claves de su navegador o<br>alojado en tarjeta inteligente. | Utilice un certificado de firma<br>de Cl@ve o realice su<br>solicitud si no dispone de él. | Advertencia: La firma se va a realizar con AutoFirma. Asegúrese de tener instalado AutoFirma 1.5 o superior.                         |
| Acceder >                                                                                  | Acceder »                                                                                                    | Acceder >                                                                                  | < Volver                                                                                                    |
|                                                                                            |                                                                                                    |                                                                                            |                                                                                                    |

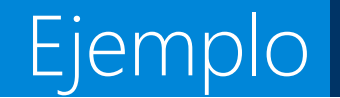

- l) Tras presentar la solicitud, en la pestaña "Firma", Datos interesado Datos solicitud Firma podremos:
  - Obtener un recibo de la presentación de la solicitud pulsando "Recibo de presentación"

|                                                                                                    |                                       | Recibo de presentad |
|----------------------------------------------------------------------------------------------------|---------------------------------------|---------------------|
| MINISTERIO<br>DE TRANSPORTES<br>Y MOVILIDAD SOSTENIBLE                                                                          | AGENCIA ESTATAL<br>DE SEGURIDADAEREA  |                     |
|                                                                                                    | ENTRADA<br>Rigidito General AEBA      |                     |
|                                                                                                    | Fecha: 10/05/2024 13: 13              |                     |
| JUSTIFICANTE DE PRESENTACION DE REGIS                                                                                           | SIRU                                  |                     |
| PEDRO ESPANOL ESPANOL (0000000L)                                                                                                |                                       |                     |
|                                                                                                    |                                       |                     |
|                                                                                                    |                                       |                     |
| 2. ASUNTO                                                                                                    |                                       |                     |
| Notificación - Emisión de certificados médicos de tripulante de cabina<br>AESA 2024/LPA50/000203 GESTIÓN CERTIFICADO TRIPULANTE | a de pasajeros<br>CABINA DE PASAJEROS |                     |
|                                                                                                    |                                       |                     |
|                                                                                                    |                                       |                     |
|                                                                                                    |                                       |                     |
|                                                                                                    |                                       |                     |
|                                                                                                    |                                       |                     |
|                                                                                                    |                                       |                     |
|                                                                                                    |                                       |                     |
|                                                                                                    |                                       |                     |
|                                                                                                    |                                       |                     |
|                                                                                                    |                                       |                     |

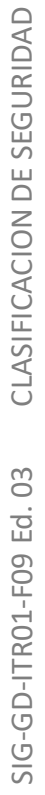

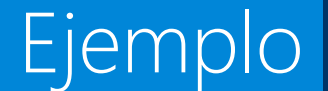

• Obtener el PDF generado con los datos de la solicitud

Nombre archivo

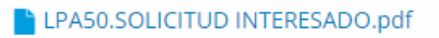

| MINISTE<br>DE TRA<br>Y MOVI                              | ERIO<br>INSPORTES<br>LIDAD SOSTENIBLE                                                                                                    | ΛĒ                                                                                                    | AGENCIA ESTATAL<br>DE SEGURIDAD AÈREA |                            | GESTIÓN CE            |                      |                      |               | SENSIBLE Pigna 2 | GESTIÓN CERTIFICADO TRIPIL ANTE CARINA DE DASA IEDOS                                                                                                    | SENSIBLE |
|----------------------------------------------------------|----------------------------------------------------------------------------------------------------|----------------------------------------------------------------------------------------------------|---------------------------------------|----------------------------|-----------------------|----------------------|----------------------|---------------|------------------|----------------------------------------------------------------------------------------------------|----------|
|                                                          | GESTIÓN CERTIFICADO TR                                                                                                    | IPULANTE CABINA DE PAS                                                                                                    | SAJEROS                               |                            | GEOTION CE            | KTIFICADO TRIP       |                      | DEFRONDER     | 00               |                                                                                                    | _        |
| Datas dall'atassad                                       | -                                                                                                    |                                                                                                    |                                       | Motivo Solicitud           | E                     | XPEDICIÓN INICIAL (E | NTRENAMIENTO EN      | ORGANIZACIÓN  | DE FORMACIÓN)    | Protección de datos                                                                                                    |          |
| Tipo identificación                                      | Número Identificación                                                                                                    | Fecha Nacimiento                                                                                                    | Lugar de nacimiento                   | Datos de la licen          | cia/certificado       |                      |                      |               |                  | actividad de tratamiento denominada Licencias Personal Aeronáutico, cuya finalidad es:                                                                                                    |          |
| NIF                                                      | 0000000C                                                                                                    | 03/03/1961                                                                                                    | MADRID (España)                       | Tipo licencia / certificad | D NO                  | imero licencia /     | Fecha emisión        | P             | ais emisor       | <ul> <li>Tramitación de las anotaciones de unidad y el canje de estas en caso de necesitarlo</li> </ul>                                                                                                    |          |
| PEDRO                                                    | ESPAÑOL                                                                                                    | ESPAÑOL                                                                                                    | Nacionalidad<br>España                | NTCP                       |                       |                      |                      |               |                  | <ul> <li>Emisión de licencias a Técnicos Mantenimiento de Aeronaves (TMA), Parte 68 y licencia nacional.</li> <li>Emisión y mantenimiento de licencias, habilitaciones, atribuciones y certificados asociados a la licencia al personal<br/>aeronativos para licencias PADTE ECO PADTE ESCU PADTE ESCU Intercina II M</li> </ul>                                                                                                    |          |
| Datos del representa                                     | ante                                                                                                    |                                                                                                    |                                       | Datos Formación            |                       |                      |                      |               |                  | <ul> <li>Procesos de certificación y recertificación de instructores, responsables, EDD y vigilantes de seguridad</li> </ul>                                                                                                    |          |
| ipo identificación                                       | Número Identificación Nombre                                                                                                    | a / Razón social                                                                                                    |                                       | Organización de forma:     | ión /                 | Forthe Barthausida a |                      | Código de ex  | amen             | <ul> <li>Pliotos de UAS: prueba de superación A1/A3, certificados A2 y STS teórico.</li> </ul>                                                                                                    |          |
| NIF<br>Nomes Ameliate                                    | 11111111Q LUIS                                                                                                    | ia Analisia                                                                                                    |                                       | Operador de transporte     | oerès                 | Pecha Inalización e  | ntrenamiento inicial | transporte aé | ineo)            | Finalidad basada el cumplimiento de una misión realizada en interés público o en el ejercicio de poderes públicos                                                                                                    |          |
| SÁNCHEZ                                                  | SÁNCH                                                                                                    | iEZ                                                                                                    |                                       | CABIN CREW ACADE           | AY S.L.               | 15/03/2024           |                      | 3014          |                  | contendos a la AESA (atticuto 6.1.6 Kulut*)                                                                                                    |          |
|                                                          |                                                                                                    |                                                                                                    |                                       | Datas da                   |                       | ladaa a la lla       | - (differender       |               |                  | Los datos personales podrán ser comunicados a:                                                                                                    |          |
| Medio de notificació                                     | in                                                                                                    |                                                                                                    |                                       | Datos de caracte           | Nombre de víe         | lados a la licenci   | a/ceruncado          |               |                  | - Otras Autonoades del ambito EASA     - Comisión Europea                                                                                                    |          |
| Deseo ser notificado/a por                               | el siguiente medio:                                                                                                    |                                                                                                    |                                       | Paseo                      | DE LA CASTE           | LANA                 |                      |               |                  | - Juzgados                                                                                                    |          |
| 2 Por medios electrónicos<br>2 Por correo certificado en | (Art. 43 LPACAP)<br>el domicilio antes indicado (Art. 42 L                                                                                                    | PACAP)                                                                                                    |                                       | Número Kilóme              | tro Calificado        | r Bloque             | Portal Es            | icalera Pl    | lanta Puerta     | - ruerzas y cuerpos de la Segundad del Estado     - Otras Administraciones cuando corresponda.                                                                                                    |          |
|                                                          |                                                                                                    |                                                                                                    |                                       | Complemento, Apartad       | o de correos o Líneas | 3                    |                      |               |                  |                                                                                                    |          |
| Datos de contacto a                                      | efectos de notificación par                                                                                                    | ra la tramitación de la solio                                                                                                    | citud                                 |                            |                       |                      |                      |               | 1 · · ·          | Los datos de carácter personal se mantendrán durante el tiempo necesario para cumplir con la finalidad para la que se<br>recabado y para determinar las posibles responsabilidades que se pudieran derivar de dicha finalidad y del tratamiento                                                                                                    | 18<br>de |
| Tipo via                                                 | Nombre de vía                                                                                                    |                                                                                                    |                                       | Código Postal              | Municipio             | Población            | Provin               | icia<br>21D   | País             | los datos. Será de aplicación la normativa de archivos y patrimonio documental español.                                                                                                    |          |
| Maria Maria                                              | Outlifes day Discus                                                                                                    | Partici Paralan                                                                                                    | Nucle Punde                           | Correo electrónico         | Mauna                 | Móvil                | Teléf                | ono           | Fax              | Puede solicitar el acceso, la rectificación, oposición, supresión o limitación del tratamiento de los datos personales en el                                                                                                    | e        |
| Numero Kilometro                                         | Calificador Bioque                                                                                                    | Portal Escalera                                                                                                    | Planta Puerta                         | pespanol@seguridadae       | rea.es                |                      | 6666                 | 66666         |                  | caso de que se den los requisitos establecidos en el Reglamento General de Protección de Datos, así como en la Ley                                                                                                    |          |
| complemento, Apartado de                                 | e correce o Líneas                                                                                                    |                                                                                                    |                                       |                            |                       |                      |                      |               |                  | se indica en el apartado "Ejercicio de los derechos de los interesados" de la "Política de privacidad y aviso legal".                                                                                                    | 68       |
| Video Bestal                                             | At mininia Mahiani                                                                                                    | fo Bendasia                                                                                                    | Date                                  |                            |                       |                      |                      |               |                  | https://www.seguridadaerea.gob.es/es/politica-de-privacidad-y-aviso-legal                                                                                                    |          |
| Jodgo Postal                                             | Municipio Poblaci                                                                                                    | Provincia                                                                                                    | r ans                                 |                            |                       |                      |                      |               |                  | Para contactar con el DPD dirijase a la web https://www.segunidadaerea.gob.es, en el enlace "Contacta con nosotros",                                                                                                    |          |
| Correo electrónico                                       | Móvil                                                                                                    | Teléfono                                                                                                    | Fax                                   |                            |                       |                      |                      |               |                  | seleccionando en el asunto: "Consultas al Delegado de Protección de Datos"                                                                                                    | _        |
| lsanchez@seguridadaerea.                                 | es 666666                                                                                                    | 666                                                                                                    |                                       |                            |                       |                      |                      |               |                  | Facha y firma                                                                                                    |          |
|                                                          |                                                                                                    |                                                                                                    |                                       |                            |                       |                      |                      |               |                  | r one y mine                                                                                                    | -        |
|                                                          |                                                                                                    |                                                                                                    |                                       |                            |                       |                      |                      |               |                  | Lugar: Aesa Sede electrónica                                                                                                    |          |
|                                                          |                                                                                                    |                                                                                                    |                                       |                            |                       |                      |                      |               |                  | Fecha: 18 de junio de 2024                                                                                                    |          |
|                                                          |                                                                                                    |                                                                                                    |                                       |                            |                       |                      |                      |               |                  | Firma: LUIS SÁNCHEZ SÁNCHEZ                                                                                                    |          |
|                                                          |                                                                                                    |                                                                                                    |                                       |                            |                       |                      |                      |               |                  |                                                                                                    |          |
|                                                          |                                                                                                    |                                                                                                    |                                       |                            |                       |                      |                      |               |                  | CID: AESASGEEPGEE0000AP5X3JE75CQ1D8<br>Puede verificar la integridad y autenticidad de este documento en https://sede.seguridadaerea.gob.es (Comprobac                                                                                                    | ión d    |
|                                                          |                                                                                                    |                                                                                                    |                                       |                            |                       |                      |                      |               |                  | A second second se |          |
|                                                          |                                                                                                    |                                                                                                    |                                       |                            |                       |                      |                      |               |                  |                                                                                                    |          |
|                                                          |                                                                                                    |                                                                                                    |                                       |                            |                       |                      |                      |               |                  |                                                                                                    |          |
|                                                          |                                                                                                    |                                                                                                    |                                       |                            |                       |                      |                      |               |                  |                                                                                                    |          |
|                                                          |                                                                                                    |                                                                                                    |                                       |                            |                       |                      |                      |               |                  |                                                                                                    |          |
|                                                          |                                                                                                    |                                                                                                    |                                       |                            |                       |                      |                      |               |                  |                                                                                                    |          |
|                                                          |                                                                                                    |                                                                                                    |                                       |                            |                       |                      |                      |               |                  |                                                                                                    |          |
|                                                          |                                                                                                    |                                                                                                    |                                       |                            |                       |                      |                      |               |                  |                                                                                                    |          |
|                                                          |                                                                                                    |                                                                                                    |                                       |                            |                       |                      |                      |               |                  |                                                                                                    |          |
|                                                          |                                                                                                    |                                                                                                    |                                       |                            |                       |                      |                      |               |                  |                                                                                                    |          |
|                                                          |                                                                                                    |                                                                                                    |                                       |                            |                       |                      |                      |               |                  |                                                                                                    |          |
| LPASO-TMP001                                             | DOCUM                                                                                                    | NTO SENSIBLE                                                                                                    | PASEO DE LA CASTELLANA I 12           |                            |                       |                      | -                    |               |                  | 2021102120                                                                                                    |          |
|                                                          | La clasificación de este documento<br>tratamiento intenno an ARA S el d                                                                                                    | indica el nivel de seguridad para su<br>incurnento la ha Bando por los cauces                                                                                                    | 29046 MADRID                          |                            |                       | DOCU                 | new O                |               |                  | DOCUMENTO                                                                                                    |          |
| e sameidadharan eob er                                   | legales, no tiene ningún                                                                                                    | and the second second s | TEL: +34 91 396 8000                  |                            |                       |                      |                      |               |                  |                                                                                                    |          |
|                                                          | energy and a second second sec |                                                                                                    |                                       |                            |                       |                      |                      |               |                  |                                                                                                    |          |

• Finalizar el proceso de solicitud pulsando "Finalizar"

Finalizar

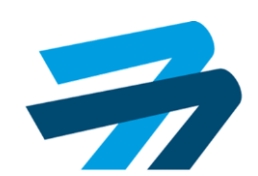

# 2. Aspecto en Sede

- m) En el caso de que una vez analizada, se nos pida subsanar la solicitud:
  - Recibiremos un correo electrónico a la dirección proporcionada, indicando la necesidad de comparecencia ante la correspondiente notificación de necesidad de subsanación. Podremos acceder a la comparecencia desde las 3 opciones que se muestran en el final del correo electrónico recibido (ej. Sede AESA)

De: Buzón no\_responder.aesa <<u>no</u> <u>responder.aesa@seguridadaerea.es</u>> Enviado el: miércoles, 22 de mayo de 2024 14:11 Para: Pedro Español <u>Español</u> <<u>pespanol@seguridadaerea.es</u>> Asunto: AESA Nueva Notificación / AESA New <u>Notification</u>

El servicio de notificaciones de la Agencia Estatal de Seguridad Aérea le informa que tiene una nueva notificación con asiento de registro número 2024002382-30823943X con el asunto 2024/LPA50/000187: REQUERIMIENTO DE SUBSANACIÓN disponible en las siguientes rutas: AESALICENCIAS.

State Aviation Safety Agency notifications service informs you that it has a new notification with entry number 2024002382-30823943X and the subject 2024/LPA50/000187: REQUERIMIENTO DE SUBSANACIÓN available on the following routes: AESALICENCIAS.

Comparece/Notifications: https://presede.seguridadaerea.gob.es/comparece/login/init.htm Carpeta Ciudadana/Citizen Folder: https://pre-sede-administracion.redsara.es/carpeta/clave.htm DEHú: https://se-dehu.redsara.es/

# 2. Aspecto en Sede

- m) En el caso de que una vez analizada, se nos pida subsanar la solicitud (2):
  - Una vez realizado lo anterior, podremos descargar la notificación y el justificante de acceso a la misma, pulsando en las correspondientes secciones en la parte inferior de la pantalla a la que accedemos.

| Estado             |
|--------------------|
| Pendiente          |
|                    |
|                    |
| Destinatario       |
| JUAN GARCÍA GARCÍA |
|                    |

Según establece el artículo 43.2 de la Ley 39/2015, de 1 de octubre, del Procedimiento Administrativo Común de las Administraciones Públicas, las notificaciones por medios electrónicos se entenderán practicadas en el momento en que se produzca el acceso a su contenido. Para ello es necesario marcar el check **Doy mi consentimiento** y pulsar el botón Aceptar, como resultado de esta operación se generará un justificante de acceso firmado digitalmente.

En caso de Rechazo, debe marcar igualmente el check Doy mi consentimiento y pulsar el botón Rechazar, como resultado de esta operación se generará un justificante de rechazo firmado digitalmente.

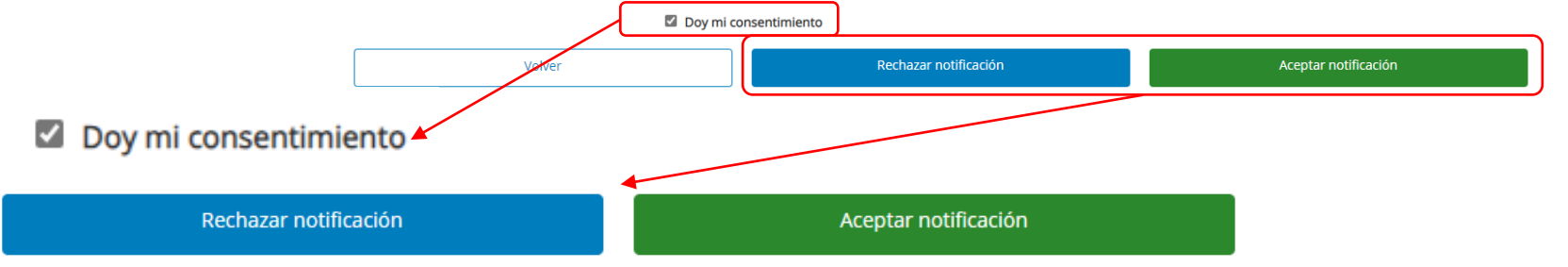

 Una vez realizado lo anterior, podremos descargar la notificación y el justificante de acceso a la misma, pulsando en las correspondientes secciones en la parte inferior de la pantalla a la que accedemos.

<u>Acceso al documento</u>

 <u>Justificante de aceptación</u>

# 2. Aspecto en Sede

 Habiendo comparecido ante la notificación anterior, procederemos a subsanar nuestra solicitud durante el plazo habilitado para ello (10 días). Para ello, accederemos a esta, siguiendo lo indicado en la letra n) de esta presentación. En la página de la solicitud, pulsaremos "Subsanación de Documentación".

| alle de la solicitud / expediente                      |                           |                              |                                                |
|--------------------------------------------------------|---------------------------|------------------------------|------------------------------------------------|
| ntinuación se presentan los detalles de la solicitud : |                           |                              |                                                |
| cripción :                                             |                           |                              |                                                |
| itud / Expediente: Títule                              |                           | Fecha de alta:               | Tipo de solicitud:                             |
| 24/LPA50/000187                                        | : EI-OA                   | 22/05/2024                   | CERTIFICADOS TRIPULANTE CABINA DE PASAJEROS (1 |
| do actual:                                             |                           |                              |                                                |
| NDIENTE DE APORTAR DOCUMENTACIÓN                       |                           |                              |                                                |
|                                                        |                           |                              |                                                |
| ciones Interesados Documentación Historia              |                           |                              |                                                |
|                                                        |                           |                              |                                                |
| Acciones                                               |                           |                              |                                                |
| SUBSANACIÓN DE DOCUMENTACIÓN                           | DESIGNACIÓN REPRESENTANTE | AMPLIACION PLAZO SUBSANACION | DESISTIMIENTO RENUNCIA                         |
|                                                        |                           |                              |                                                |

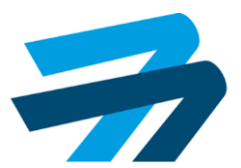

 Llegaremos así, a una secuencia de incorporación de la documentación a subsanar y presentación de la solicitud, similar a la expuesta en las letras i), k) y l) de esta presentación.

Ejemplo

| Información a subsanar Documentación incorp                         | porada Firma                                                                                                    |                                     |                    |                     |
|---------------------------------------------------------------------|----------------------------------------------------------------------------------------------------|-------------------------------------|--------------------|---------------------|
| Documontación a subsanar                                            |                                                                                                    |                                     |                    |                     |
| Los documentos marcados con (*) son de carácter obligatorio.        |                                                                                                    |                                     |                    |                     |
| MPORTANTE! Si para un determinado documento precisa subir má        | ás de un archivo, deberá crear un archivo comprimido (zip) o crear un único p                                                                       | odf que recopile todos los archivos |                    |                     |
| Nombre del documento                                                |                                                                                                    |                                     | Nombre del fichero | Acciones            |
| NIF, NIE o Pasaporte en vigor (solo en caso de expedición inicial o | actuación de datos del certificado)                                                                                                    |                                     |                    | +                   |
|                                                                     |                                                                                                    |                                     |                    |                     |
|                                                                     |                                                                                                    |                                     |                    |                     |
|                                                                     |                                                                                                    | 😃 Salir                             |                    | Siguiente >         |
|                                                                     |                                                                                                    |                                     |                    |                     |
|                                                                     |                                                                                                    |                                     |                    |                     |
|                                                                     |                                                                                                    |                                     |                    |                     |
|                                                                     | +                                                                                                    |                                     |                    |                     |
| ocumentación a presentar                                            | · ·                                                                                                    |                                     |                    |                     |
| Jescripción                                                         | 11                                                                                                    | Nombre                              |                    |                     |
| OCUMENTACIÓN APORTADA PARA LA SUBSANACIÓN :                         |                                                                                                    | documento identificativo.pdf        |                    |                     |
| ESUMEN DOC. PRESENTADA :                                            |                                                                                                    | Documento Resumen.pdf               |                    |                     |
|                                                                     |                                                                                                    |                                     |                    |                     |
|                                                                     |                                                                                                    |                                     |                    |                     |
| Salir                                                               |                                                                                                    | Anterior                            |                    | Presentar solicitud |
|                                                                     |                                                                                                    |                                     |                    |                     |
|                                                                     |                                                                                                    |                                     |                    |                     |
|                                                                     | +                                                                                                    |                                     |                    |                     |
|                                                                     |                                                                                                    |                                     |                    |                     |
|                                                                     | AESA MERCANDALA                                                                                                    | FIRe                                |                    |                     |
|                                                                     | Tinna Sonchada por test gone                                                                                                    |                                     |                    |                     |
|                                                                     |                                                                                                    |                                     |                    | Finalizar           |
|                                                                     |                                                                                                    |                                     | →                  | FILIdilZdi          |
|                                                                     | Firma con certificado local                                                                                                    |                                     |                    | Filldlizdl          |
|                                                                     | Firma con certificado local                                                                                                    |                                     |                    | FilldilZdi          |
|                                                                     | Firma con certificado local                                                                                                    |                                     |                    | Filidil2di          |
|                                                                     | Firma con certificado local<br>Firmar<br>Advertencia: La firma se va a realizar con AutoFirma. Asagúrese de tener instalado <u>AutoFirma 13 o s</u> | uerior.                             | → I                | Filidil2d           |
|                                                                     | Firma con certificado local<br>Firmar<br>Advertencia: La firma se ve a realizar con AutoFirma. Asagúrese de tener instalado <u>AutoFirma 15 o s</u> | uerior.                             | → I                | Filidil2d           |

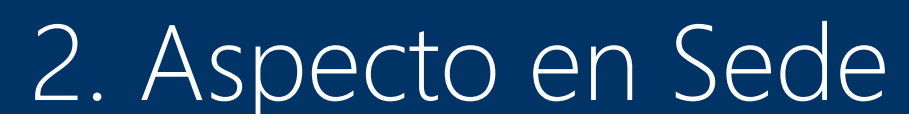

n) Por otro lado, en cualquier momento, podremos revisar las solicitudes ya presentadas accediendo a la oficina virtual, tal y como se ha indicado en las letras a)->e). En este caso, pulsaremos sobre "Mis solicitudes"

Ejemplo

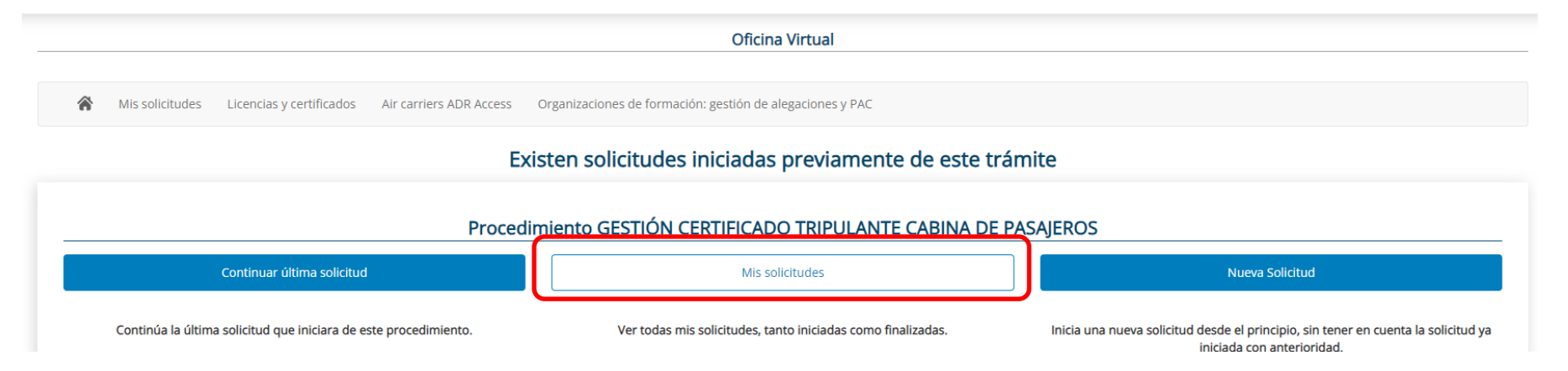

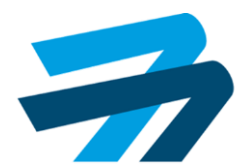

Podremos utilizar distintos filtros ("tipo de solicitud", "fecha", "estado", "en calidad de", etc) para buscar nuestra solicitud. Para ejecutar la búsqueda pulsaremos "Buscar" Buscar

Ejemplo

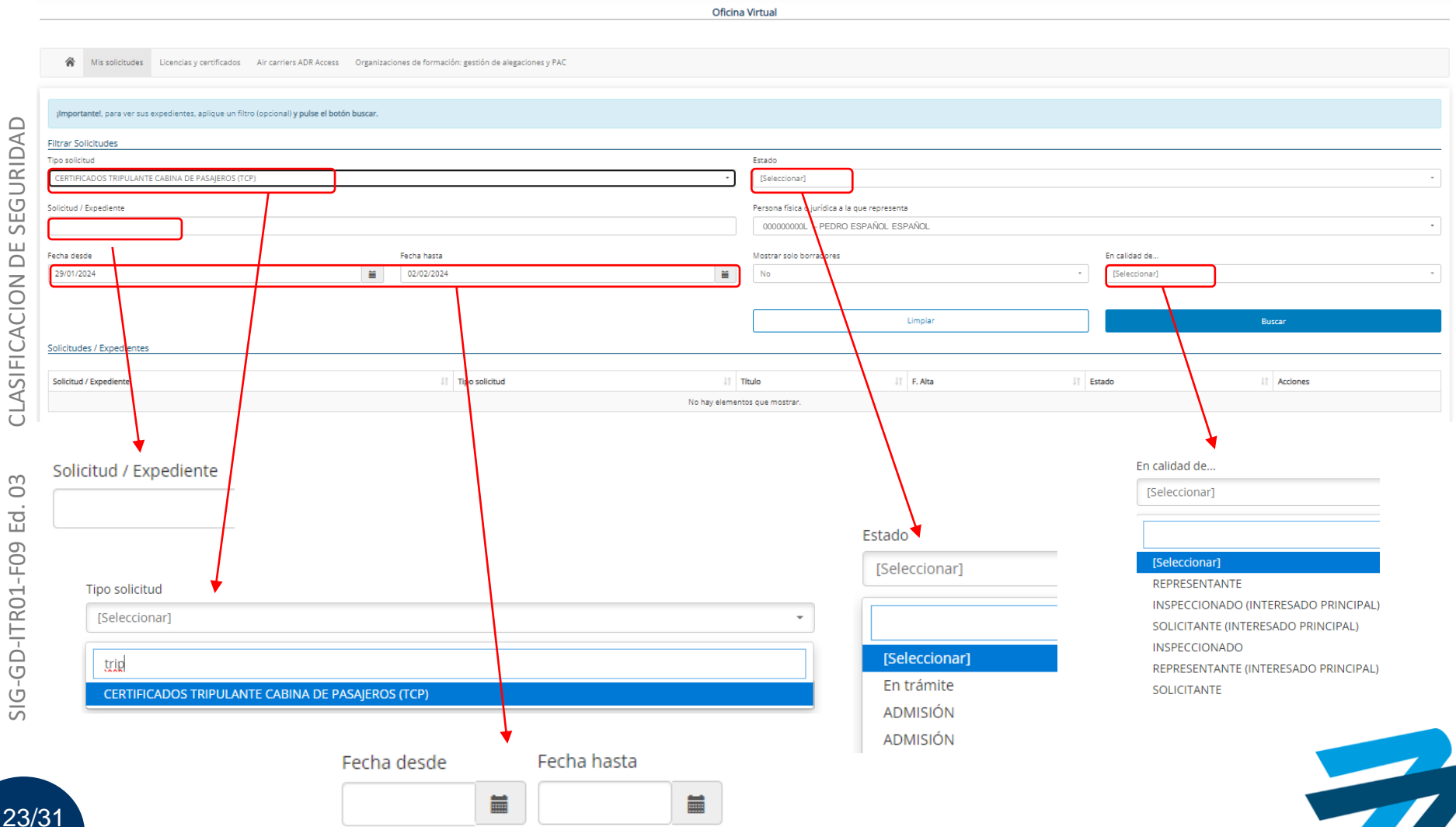

 $\square$ 

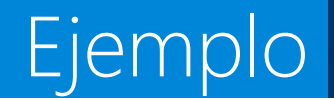

 Como resultado de la búsqueda, se mostrarán en la parte inferior de la pantalla, las solicitudes compatibles con los filtros aplicados. Pulsaremos sobre aquella a la que queramos acceder.

| o solicitud                                                                                                    |                                                                                                    |                                                                                              |                                                                                               | Estado                         |                                                                            |                                                                                                    |                         |                |                                   |
|----------------------------------------------------------------------------------------------------|----------------------------------------------------------------------------------------------------|----------------------------------------------------------------------------------------------|-----------------------------------------------------------------------------------------------|--------------------------------|----------------------------------------------------------------------------|----------------------------------------------------------------------------------------------------|-------------------------|----------------|-----------------------------------|
| Seleccionar]                                                                                                    |                                                                                                    |                                                                                              | •                                                                                             | [Seleccionar]                  |                                                                            |                                                                                                    |                         |                |                                   |
| licitud / Expediente                                                                                                 |                                                                                                    |                                                                                              |                                                                                               | Persona física o jurídica a la | que representa                                                             |                                                                                                    |                         |                |                                   |
|                                                                                                    |                                                                                                    |                                                                                              |                                                                                               | 000000000L - PEDRO E           | ESPAÑOL ESPAÑOL                                                            | -                                                                                                    |                         |                |                                   |
| cha desde                                                                                                    | Fecha hasta                                                                                                    |                                                                                              |                                                                                               | Mostrar solo borradores        |                                                                            |                                                                                                    | En calidad de           |                |                                   |
|                                                                                                    | <b>m</b>                                                                                                    |                                                                                              |                                                                                               | No                             |                                                                            | -                                                                                                    | [Seleccionar]           |                |                                   |
| licitudes / Expedientes                                                                                              |                                                                                                    |                                                                                              |                                                                                               | Li                             | mpiar                                                                      |                                                                                                    |                         | Buscar         |                                   |
| licitudes / Expedientes                                                                                              | Tipo solicitud                                                                                                    | ↓î Título                                                                                    |                                                                                               |                                | mpiar<br>F. Alta ↓₹                                                        | Estado                                                                                                    |                         | Buscar         | Acciones                          |
| licitudes / Expedientes<br>olicitud / Expediente 1<br>024/LPA50/000185                                               | Tipo solicitud<br>CERTIFICADOS TRIPULANTE CABINA                                                                                                    | <b>11 Título</b><br>ESP.24.0                                                                 | 0106662 - Sol: ADT                                                                            | Li<br>Jî                       | mpiar<br><b>F. Alta</b> ↓<br>13-05-2024                                    | Estado                                                                                                    | MENTO                   | Buscar         | Acciones<br>Q                     |
| licitudes / Expedientes<br>olicitud / Expediente 11<br>024/LPA50/000185<br>ORR/LPA50/00000238                        | Tipo solicitud         CERTIFICADOS TRIPULANTE CABINA         CERTIFICADOS TRIPULANTE CABINA                                                                               | It     Título       ESP.24.0     Solicitud                                                   | 0106662 - Sol: ADT<br>en borrador: La solic                                                   | Li                             | <b>F. Alta</b>                                                             | Image: State of the state of the state o | MENTO<br>CLÓN           | Buscar         | Acciones<br>Q<br>Q                |
| licitudes / Expedientes<br>olicitud / Expediente 11<br>024/LPA50/000185<br>ORR/LPA50/00000238<br>ORR/LPA50/00000237  | Tipo solicitud         CERTIFICADOS TRIPULANTE CABINA         CERTIFICADOS TRIPULANTE CABINA         CERTIFICADOS TRIPULANTE CABINA                                        | It     Título       ESP.24.0       Solicitud       Solicitud                                 | 0106662 - Sol: ADT<br>en borrador: La solic<br>en borrador: La solic                          | Li<br>It<br>citud n            | <b>F. Alta</b>                                                             | Estado<br>EN ESTE MOI<br>EN PREPARA<br>EN PREPARA                                                                                                    | MENTO<br>CLIÓN          | Buscar<br>It / | Acciones<br>Q<br>Q<br>Q<br>X      |
| licitudes / Expedientes<br>olicitud / Expediente 11<br>024/LPA50/0000185<br>ORR/LPA50/00000238<br>ORR/LPA50/00000237 | Tipo solicitud         CERTIFICADOS TRIPULANTE CABINA         CERTIFICADOS TRIPULANTE CABINA         CERTIFICADOS TRIPULANTE CABINA         CERTIFICADOS TRIPULANTE CABINA | It     Título       ESP.24.0       Solicitud       Solicitud       Solicitud       Solicitud | 0106662 - Sol: ADT<br>en borrador: La solic<br>en borrador: La solic<br>en borrador: La solic | Li<br>It<br>citud n<br>citud n | mplar<br>F. Alta ↓<br>13-05-2024<br>13-05-2024<br>13-05-2024<br>13-05-2024 | Estado       EN ESTE MOI       EN PREPARA       EN PREPARA       EN PREPARA       EN PREPARA                                                                                                    | MENTO<br>CLIÓN<br>CLIÓN | Buscar /       | Acciones<br>Q<br>Q<br>X<br>X<br>X |

SIG-GD-ITR01-F09 Ed. 03

# 2. Aspecto en Sede

 Una vez hayamos accedido a la solicitud podremos realizar las siguientes "Acciones" pulsando en los correspondientes cuadros:

|                                                                    | Oficin                                                     | na Virtual                                       |                                                           |               |              |               |          |
|--------------------------------------------------------------------|------------------------------------------------------------|--------------------------------------------------|-----------------------------------------------------------|---------------|--------------|---------------|----------|
| All Solicitudes Licencias y certificados Air ca                    | arriers ADR Access Organizaciones de formación: gestión de | le alegaciones y PAC                             |                                                           |               |              |               |          |
| Detalle de la solicitud / expediente                               |                                                            |                                                  |                                                           |               |              |               |          |
| A continuación se presentan los detalles de la solicitud :         |                                                            |                                                  |                                                           |               |              |               |          |
| Descripción :                                                      |                                                            |                                                  |                                                           |               |              |               |          |
| Solicitud / Expediente:                                            | Titulo:                                                    | Fecha de alta:                                   | Tipo de solicitud:                                        |               |              |               |          |
| 2024/LPA50/000185                                                  | ESP.24.00106662 - Sol: ADT                                 | 13/05/2024                                       | CERTIFICADOS TRIPULANTE CABINA DE PASAJEROS (TCP          | Acciones      | Interesados  | Documentación | Historia |
| Estado actual:<br>PENDIENTE DE APORTAR DOCUMENTACIÓN, EN ESTE MOME | ENTO DE LA TRAMITACIÓN DEL EXPEDIENTE SE ESTÁN EFECTUA     | ADO LAS ACTUACIONES DE COMPRODACIÓN SOBRE LA COR | RRECTA PRESENTACIÓN DE LA SOLICITUD Y DE LA DOCUMENTACIÓN |               |              |               |          |
| Acciones Interesados Documentación Historia                        | a                                                          |                                                  |                                                           |               |              |               |          |
| Acciones                                                           |                                                            |                                                  |                                                           |               |              |               |          |
| MODIFICACIÓN/MEJORA SOLICITUD POR INTERESADO                       | CAMBIO MEDIO COMUNICACIÓN UTILIZADO POR EL<br>INTERESADO   | PG_NOMBRAMIENTO Y CAMBIO DE REPRESENTANTE        | DESISTIMIENTO RENUNCIA                                    |               |              |               |          |
| Medio de contacto                                                  |                                                            |                                                  |                                                           |               |              |               |          |
| Acceso a su medio de contacto asociado al expediente.              |                                                            |                                                  |                                                           |               |              |               |          |
| ACCESO MEDIO DE CONTACTO                                           |                                                            |                                                  |                                                           |               |              |               |          |
|                                                                    |                                                            |                                                  |                                                           |               |              |               |          |
| Volver                                                             |                                                            |                                                  |                                                           |               |              |               |          |
|                                                                    |                                                            |                                                  |                                                           |               |              |               |          |
|                                                                    |                                                            | _                                                |                                                           |               |              |               |          |
| 0                                                                  | Añadir                                                     | r información                                    | que consideremos r                                        | pertinente a  | través de ur | n escrito     |          |
| 0                                                                  | / (116/641                                                 |                                                  | que considerennos p                                       |               |              | 1 coeffee     |          |
|                                                                    |                                                            |                                                  |                                                           |               |              |               |          |
|                                                                    |                                                            | MODIFIC                                          | CACION/MEJORA SOLICITUD PO                                | DR INTERESADO |              |               |          |
|                                                                    |                                                            |                                                  |                                                           |               |              |               |          |
| 0                                                                  | Cambia                                                     | ar al madia de                                   | o comparecencia (el                                       | actrónico/pr  | reconcial)   |               |          |
| 0                                                                  | Cambia                                                     |                                                  |                                                           | ccuorico/pi   | CSCHCIAI     |               |          |
|                                                                    |                                                            | CAMBIC                                           | ΜΕΡΙΟ COMUNICACIÓN LITILI                                 |               |              |               |          |
|                                                                    |                                                            | C/ WIDIC                                         | INTERESTOR                                                | 2/100 FOR EE  |              |               |          |
|                                                                    |                                                            |                                                  | INTERESADO                                                |               |              |               |          |
|                                                                    |                                                            |                                                  |                                                           |               |              |               |          |
| 0                                                                  | Nombr                                                      | rar o cambiar                                    | de representante                                          |               |              |               |          |
| 0                                                                  | Normor                                                     |                                                  | de représentante                                          |               |              |               |          |
|                                                                    |                                                            | [                                                |                                                           |               |              |               |          |
|                                                                    |                                                            | PG_NO                                            | MBRAMIENTO Y CAMBIO DE REF                                | PRESENTANTE   |              |               |          |
|                                                                    |                                                            |                                                  |                                                           |               |              |               |          |
|                                                                    |                                                            |                                                  |                                                           |               |              |               |          |
| 0                                                                  | Desistir                                                   | r/Renunciar a                                    | la solicitud                                              |               |              |               |          |
| 0                                                                  | Desisti                                                    |                                                  |                                                           |               |              |               |          |
|                                                                    |                                                            |                                                  | DEGICTINALENTO DENUNICU                                   |               |              |               |          |
|                                                                    |                                                            |                                                  | DESISTIMIENTO RENUNCIA                                    | A             |              |               |          |
|                                                                    |                                                            |                                                  |                                                           |               |              |               |          |
|                                                                    |                                                            | (                                                | с                                                         |               |              |               |          |
| 0                                                                  | Modific                                                    | car/Añadir la i                                  | ntormación de cont                                        | acto para el  | expediente   |               |          |
| 0                                                                  |                                                            |                                                  |                                                           |               |              |               |          |
|                                                                    |                                                            |                                                  |                                                           | TACTO         |              |               |          |
|                                                                    |                                                            |                                                  | ACCESO MEDIO DE CON                                       | TIACTO        |              |               |          |

### 2. Aspecto en Sede

- De igual modo podremos consultar más información sobre la solicitud pulsando en las restantes pestañas: Acciones Interesados Documentación Historia
  - "Interesados" en la solicitud

| resados Documentación Historia |  |
|--------------------------------|--|
| Documentación Historia         |  |

#### Interesados

0

Ο

| Interesado            | ↓ <b>!</b> | Razón de interés                      | ↓† | Código |
|-----------------------|------------|---------------------------------------|----|--------|
| PEDRO ESPAÑOL ESPAÑOL |            | SOLICITANTE (INTERESADO<br>PRINCIPAL) |    |        |

#### "Documentación" del expediente

| Acciones | Interesados | Documentación | Historia |  |
|----------|-------------|---------------|----------|--|
|----------|-------------|---------------|----------|--|

| Documentación aportada por el interesado   |                                |            |                    |             |
|--------------------------------------------|--------------------------------|------------|--------------------|-------------|
| Descripción archivo                        | Nombre archivo                 | Fecha 🕸    | Número de registro | Acciones 11 |
| RESUMEN DOC. PRESENTADA                    | Documento Resumen.pdf          | 10/05/2024 | 2024001808         | <b>⊥</b> ⊗  |
| DOCUMENTACIÓN APORTADA PARA LA SUBSANACIÓN | tasa.pdf                       | 10/05/2024 | 2024001808         | Ŧ           |
| SOLICITUD                                  | LPA50.SOLICITUD INTERESADO.pdf | 10/05/2024 | 2024001807         | <b>⊥</b> &  |
| DOCUMENTACIÓN EXPEDIENTE(*)                | dni.pdf                        | 10/05/2024 | 2024001807         | Ŧ           |
| DOCUMENTACIÓN EXPEDIENTE(*)                | tasa.pdf                       | 10/05/2024 | 2024001807         | Ŧ           |
| DOCUMENTACIÓN EXPEDIENTE(*)                | dni.pdf                        | 10/05/2024 | 2024001807         | <u>+</u>    |
| DOCUMENTACIÓN EXPEDIENTE(*)                | poder de representación.pdf    | 10/05/2024 | 2024001807         | <u>+</u>    |

#### Documentación aportada por AESA

| Descripción archivo          | Nombre archivo                                     | Fecha      | J↑ | Número de registro | ↓ <b>!</b> | Acciones 1 |
|------------------------------|----------------------------------------------------|------------|----|--------------------|------------|------------|
| LICENCIA O CERTIFICADO       | Licencia_NTCP_ESP.24.00106674.pdf                  | 10/05/2024 |    |                    |            | <u>+</u>   |
| REQUERIMIENTO DE SUBSANACIÓN | 148471_LPA50.0008_REQUERIMIENTO_DE_SUBSANACION.pdf | 10/05/2024 |    |                    |            | <u>+</u>   |

### 2. Aspecto en Sede

- De igual modo podremos consultar más información sobre la solicitud pulsando en las restantes pestañas (continuación):
   Acciones Interesados Documentación Historia
  - o "Historia" del expediente

| A | ciones Interesados Documentación Hi                     | storia                                   |            |               |
|---|---------------------------------------------------------|------------------------------------------|------------|---------------|
|   | Historia                                                |                                          |            |               |
|   | Situación                                               | ↓†                                       | Fecha ↓≣   | Observaciones |
|   | RESUELTO                                                |                                          | 10/05/2024 |               |
|   | Trámite finalizado                                      |                                          | 10/05/2024 |               |
|   | EN ADMISIÓN                                             |                                          | 10/05/2024 |               |
|   | LPA50_SUBSANACION/MEJORA DEL INTERES<br>DOCUMENTACIÓN ) | ADO ( PENDIENTE DE APORTAR               | 10/05/2024 |               |
|   | LPA50_REQUERIMIENTO SUBSANACION/MEJ                     | ORA SOLICI. ( PENDIENTE DE SUBSANACIÓN ) | 10/05/2024 |               |
|   | EN ADMISIÓN                                             |                                          | 10/05/2024 |               |
|   | LPA50_INICIO POR INTERESADO (TELEMÁTIC                  | A) ( EN PREPARACIÓN )                    | 10/05/2024 |               |

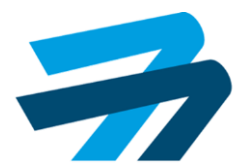

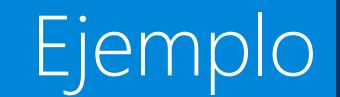

 Además de lo indicado anteriormente, accediendo a la solicitud, se podrá obtener información sobre:

| le de la solicitud 7 i | expediente                                                                                  |                                                                                                    |                                                          |
|------------------------|---------------------------------------------------------------------------------------------|----------------------------------------------------------------------------------------------------|----------------------------------------------------------|
| tinuación se presenta  | n los detalles de la solicitud :                                                            |                                                                                                    |                                                          |
| ripción :              |                                                                                             |                                                                                                    |                                                          |
| ud / Expediente:       | Titulo:                                                                                     | Fecha de alta:                                                                                                    | Tipo de solicitud:                                       |
|                        |                                                                                             | 10103/2024                                                                                                    |                                                          |
| o actual:<br>UELTO     |                                                                                             |                                                                                                    |                                                          |
|                        |                                                                                             |                                                                                                    |                                                          |
| iones Interesado       | s Documentación Historia                                                                    |                                                                                                    |                                                          |
| cciones                |                                                                                             |                                                                                                    |                                                          |
|                        |                                                                                             |                                                                                                    |                                                          |
| DESIGNAC               |                                                                                             |                                                                                                    |                                                          |
| ledio de contacto      |                                                                                             |                                                                                                    |                                                          |
| cceso a su medio de    | contacto asociado al expediente.                                                            |                                                                                                    |                                                          |
| ACCESO N               | MEDIO DE CONTACTO                                                                           |                                                                                                    |                                                          |
|                        |                                                                                             |                                                                                                    |                                                          |
|                        | N N                                                                                         |                                                                                                    |                                                          |
|                        | Volver                                                                                      | $\mathcal{N}$                                                                                                    |                                                          |
|                        | Volver                                                                                      | Colicitud (                                                                                                    | Sum ediantes                                             |
|                        | volver                                                                                      | Solicitud /                                                                                                    | Expediente:                                              |
| 0                      | El número de la solicitud/ex                                                                | pediente 2024/LP/                                                                                                    | Expediente:<br>A50/000178                                |
| 0                      | <sup>volver</sup><br>El número de la solicitud/ex                                           | pediente Solicitud /<br>2024/LP/                                                                                         | Expediente:<br>A50/000178                                |
| 0                      | El número de la solicitud/ex                                                                | pediente Solicitud /<br>2024/LP/<br>Título:                                                                              | Expediente:<br>A50/000178                                |
| 0                      | El número de la solicitud/ex                                                                | pediente 2024/LP/<br>Título:                                                                                             | Expediente:<br>A50/000178<br>06674 - Sol: EI-ØA          |
| 0                      | <sup>vover</sup><br>El número de la solicitud/ex<br>Número del certificado TCP              | pediente Solicitud /<br>pediente 2024/LP/<br>Título:<br>obtenido ESP.24.001                                              | Expediente:<br>A50/000178<br>06674 - Sol: EI- <b>0</b> A |
| 0                      | El número de la solicitud/ex<br>Número del certificado TCP                                  | pediente<br>Título:<br>Obtenido<br>Fecha de alta:                                                                        | Expediente:<br>A50/000178<br>06674 - Sol: EI-ØA          |
| 0                      | El número de la solicitud/ex<br>Número del certificado TCP                                  | pediente<br>2024/LP/<br>Título:<br>obtenido<br>ESP.24.001<br>Fecha de alta:                                              | Expediente:<br>A50/000178<br>06674 - Sol: EI-ØA          |
| 0                      | El número de la solicitud/ex<br>Número del certificado TCP<br>Fecha de alta de la solicitud | Solicitud /<br>pediente 2024/LP/<br>Título:<br>Obtenido ESP.24.001<br>Fecha de alta:<br>10/05/2024                       | Expediente:<br>A50/000178<br>06674 - Sol: EI-ØA          |
| 0                      | El número de la solicitud/ex<br>Número del certificado TCP<br>Fecha de alta de la solicitud | Solicitud /<br>pediente 2024/LP/<br>Título:<br>Obtenido ESP.24.001<br>Fecha de alta:<br>10/05/2024                       | Expediente:<br>A50/000178<br>06674 - Sol: El-ØA          |
| 0                      | El número de la solicitud/ex<br>Número del certificado TCP<br>Fecha de alta de la solicitud | Solicitud /<br>pediente 2024/LP/<br>Título:<br>Obtenido ESP.24.001<br>Fecha de alta:<br>10/05/2024<br>Tipo de solicitud: | Expediente:<br>A50/000178<br>06674 - Sol: EI-ØA          |

28/31

# Otras Ayudas 3. Material Adicional

### 3. Material adicional de ayuda al administrado

- TIC-LPA50-IT001-V0-Solicitud: Documento guía con las instrucciones para realizar/gestionar la solicitud del certificado TCP.
- Presentación realizada durante la Sesión.
- Guía rápida de la solicitud del certificado de TCP.
- Actualización de la sección específica sobre TCP en web de AESA (1 de octubre).

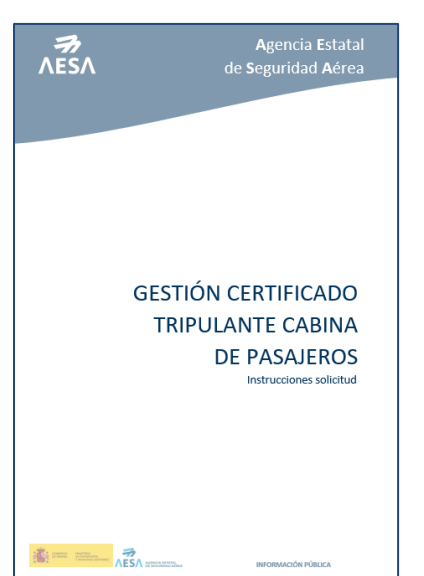

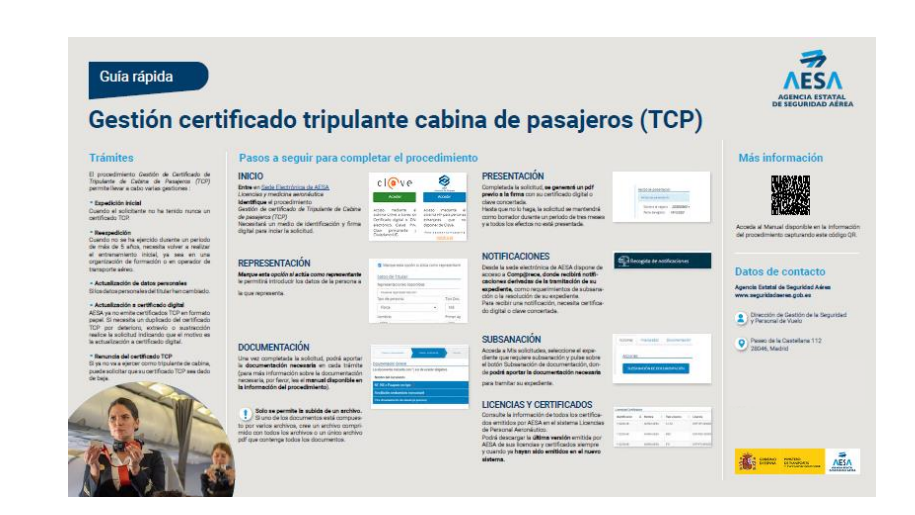

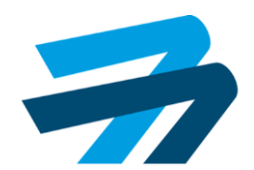

### Turno de preguntas

### Preguntas/Dudas

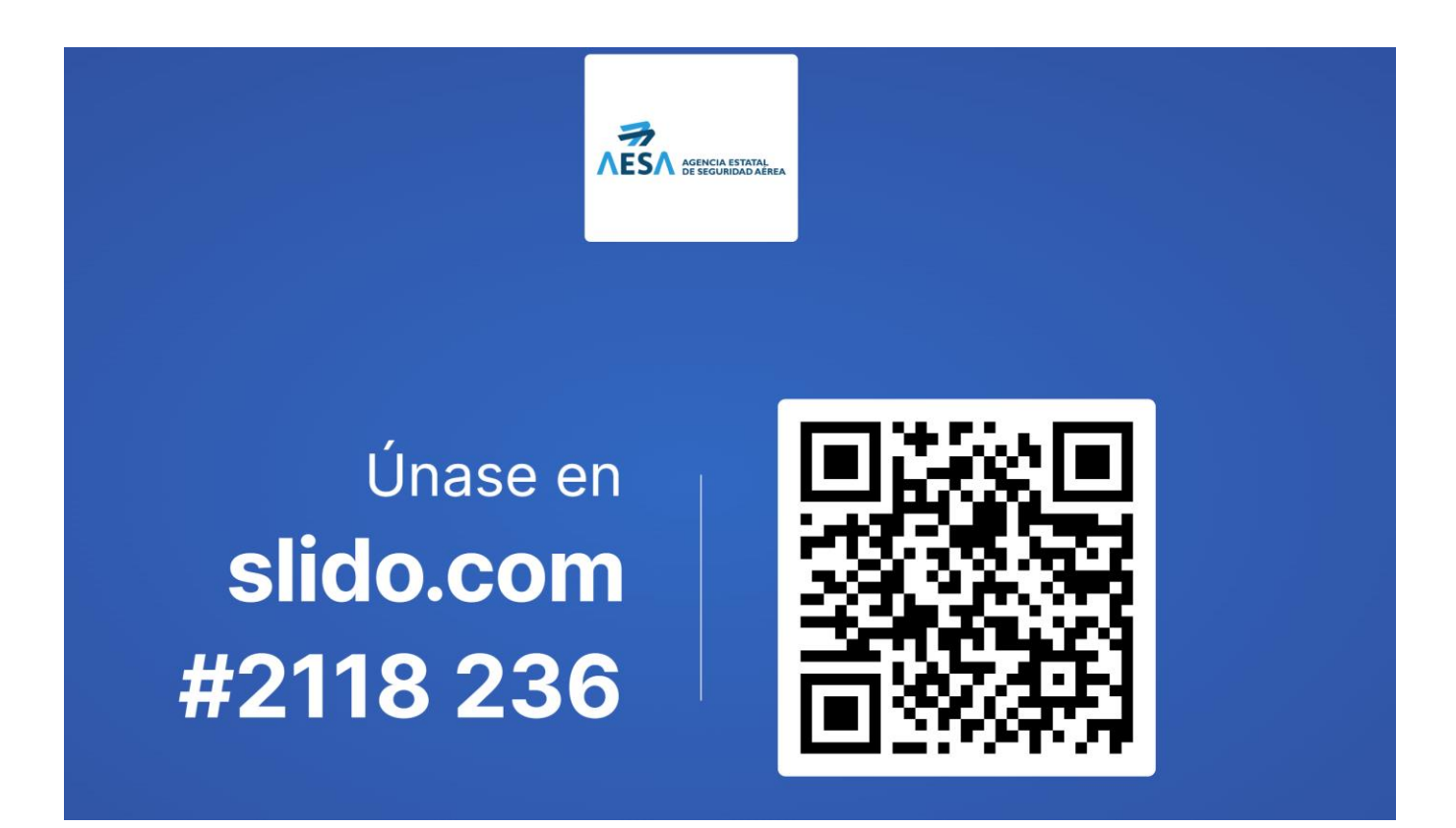

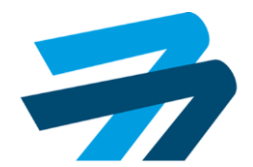

### Gracias por su atención

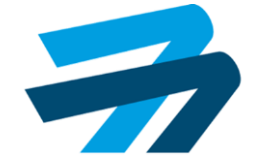

SIG-GD-ITR01-F09 Ed. 03

CLASIFICACION DE SEGURIDAD